1. On your Xello homepage, select "College Planning"

| Hey <b>Alicia!</b>                 |                                                                                               |                                               |                                                |
|------------------------------------|-----------------------------------------------------------------------------------------------|-----------------------------------------------|------------------------------------------------|
| 80% Core Lessons S                 | About Me                                                                                      | Explore Options                               | Goals & Plans                                  |
| Career Backup Plans<br>Get Started | Matchmaker 🤣<br>Personality Style 🤡<br>Mission Complete 🤡<br>Learning Style 🤝<br>Skills Lab 🏈 | Careers<br>Schools<br>Majors<br>Saved Options | My Plans<br>Course Planner<br>College Planning |
|                                    | Assignments                                                                                   |                                               |                                                |
| Matchmaker                         | You're off the hook! No                                                                       | thing to see here yet.                        |                                                |

2. If this is your first time sending a transcript to a school, select "Create New Application". If this is a second request, select the school you are wanting to send an additional transcript to (skip to step 7 for a second request).

| COLLEGE PLANNING                           | 1                     |                        |
|--------------------------------------------|-----------------------|------------------------|
| COLLEGE APPLICATIONS Showing 1 of 5 from   | Application Tracker   | Create New Application |
| University of Arkansas<br>Fayetteville, AR | Deadline: Nov 1, 2022 |                        |
| View My Applications                       |                       |                        |

3. If this is your first time sending a transcript to a school, search for the school that you want to send your transcript to and click "Select"

| SELECT INSTITUTION                        |     |
|-------------------------------------------|-----|
| Q <u>wichita</u> state                    |     |
| Institution Found                         |     |
| Wichita State University Wichita, KS Sele | ect |
|                                           |     |

## 4. Select "Next"

| SELECT INSTITUTION                      |        |
|-----------------------------------------|--------|
| Q wichita state                         |        |
| 1 Institution Found                     |        |
| Wichita State University<br>Wichita, KS | Remove |
|                                         |        |
|                                         |        |
|                                         |        |
|                                         | Next   |

5. Three steps on this screen: 1. Choose your Admission type, most of these will be "Regular Admission" 2. Choose Application Deadline and 3. Select "Create"

| ADD DETAILS                                           |        |
|-------------------------------------------------------|--------|
| Wichita State University<br>Wichita, KS               |        |
| Fill in your application details in the fields below: |        |
| Admission Type                                        |        |
| Regular Admission                                     |        |
| Application Deadline                                  |        |
| ady to create a new college application?              | Create |

## 6. Select "Request" on the Transcript section. All done!

| College Applications                        |                                                                                                    |                   |
|---------------------------------------------|----------------------------------------------------------------------------------------------------|-------------------|
|                                             | ♥ Wichita, KS       ♥ Regular Decision       ₩ Application Deadline: Nov 1, 2022 (Edit)                                   |                   |
|                                             |                                                                                                    |                   |
| Getting Started<br>Below you will find a li | st of suggested tasks to help you complete your application. Check the college website regularly to stay on track. Got it |                   |
|                                             |                                                                                                    |                   |
| APPLICATION CH                              | ECKLIST + Add Task                                                                                                    | ① Need help?      |
| Transcript                                  |                                                                                                    | Request Options ~ |
|                                             |                                                                                                    |                   |

7. To track that a school has received your transcript or send an updated transcript, select the "Options" drop down menu in the "Transcript" section. You will also be able to "Request New Transcript" from here. New transcripts are often sent after completion of 1<sup>st</sup> semester in your senior year and after graduation.

| College Applications                                                                                                    |                                                                                                    |
|----------------------------------------------------------------------------------------------------|----------------------------------------------------------------------------------------------------|
| Segular Decision     Decision     Decision     Decision     Decision     Decision     Decision     Decision                                                              |                                                                                                    |
| (i) Getting Started<br>Below you will find a list of suggested tasks to help you complete your application. Check the college website regularly to stay on track. Got It |                                                                                                    |
| APPLICATION CHECKLIST + Add Task                                                                                                    | Weed help?     Output     Description:     Output     Description:     Output     Descrindescriptindescription:     Descriptindescript |
| Transcript                                                                                                    | Options ^                                                                                                    |
| Your high school is processing your transcript. If this status has not changed in 2 days, contact your school counselor.<br>Aug 19, 2022                                 | Request New Transcript                                                                                                    |
| $\odot$ Once your transcript has been delivered to the institution, you can send a new transcript request if needed.                                                     | Add Due Date                                                                                                    |
|                                                                                                    | Mark as Complete                                                                                                    |
| Personal Essay                                                                                                    | Delete Task                                                                                                    |
| ACT/SAT Exam Score Completed: Today                                                                                                    | Options v                                                                                                    |
| S Scholarship Deadline 11/15/2022 Due Date: Nov 15, 2022                                                                                                    | Options v                                                                                                    |